## Notilus La note de frais

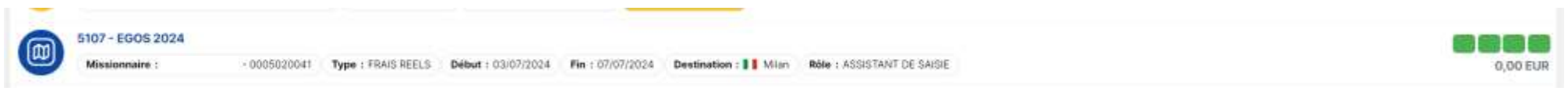

1- Entrer dans la mission pour laquelle vous souhaitez créer une note de frais.

| Généralités                 | Voyage                                                                                                    | Frais                                                                                                    | Engagements                                                                                                    | Fiche missionnaire                                       | Compléments                                                                            | EQ, Validé                                                                                |
|-----------------------------|----------------------------------------------------------------------------------------------------|----------------------------------------------------------------------------------------------------|----------------------------------------------------------------------------------------------------|----------------------------------------------------------|----------------------------------------------------------------------------------------|-------------------------------------------------------------------------------------------|
| (0005020041)                |                                                                                                    |                                                                                                    |                                                                                                    |                                                          |                                                                                        |                                                                                           |
| SIFAC - UPEC : Validé Sifac | 1                                                                                                    |                                                                                                    |                                                                                                    |                                                          |                                                                                        |                                                                                           |
| EGOS 2024                   |                                                                                                    |                                                                                                    | Mois d'imputation*                                                                                                    | 07/2024                                                  |                                                                                        |                                                                                           |
| Milan, Milan, Italia        |                                                                                                    |                                                                                                    | Début*                                                                                                    | 03/07/2024                                               | <u>8</u> 09:00                                                                         |                                                                                           |
| Avenue du Chaperon Vert     | 15, 94110 ARCUEIL, F                                                                                                    | 19900                                                                                                    | Fin*                                                                                                    | 07/07/2024                                               | <u>n</u> 20:00                                                                         | Edition                                                                                   |
| Avimue du Chaperon Vert     | 15, 94110 ARCOEL, F                                                                                                    | rance                                                                                                    | Date création                                                                                                    | 17/07/2024                                               | £1                                                                                     | Demand                                                                                    |
|                             |                                                                                                    |                                                                                                    | Demande d'avance                                                                                                    | 🗌 Générer une avanc                                      | ce pour la mission 🛈                                                                   | Saisie de                                                                                 |
| Auton (+2 autres)           |                                                                                                    | • 0                                                                                                    |                                                                                                    |                                                          |                                                                                        | temps                                                                                     |
| Mission saidle a posteriori |                                                                                                    |                                                                                                    |                                                                                                    |                                                          |                                                                                        | Mission                                                                                   |
|                             | Généralités<br>(0005020041)<br>SIFAC - UPEC : Validé Sitad<br>EGQS 2024<br>Milan, Milan, Italia<br>Avenue du Chaperon Vert<br>Avenue du Chaperon Vert<br>Avenue du Chaperon Vert<br>Avenue du Chaperon Vert | Généralités  Voyage    (0005020041)    SIFAC - UPEC : Validé Sifac    EGOS 2024    Milan, Milan, Italie    Avenue du Chaperon Vert 15, 94110 ARCUEIL, F    Avenue du Chaperon Vert 15, 94110 ARCUEIL, F    Avenue du Chaperon Vert 15, 94110 ARCUEIL, F    Avenue du Chaperon Vert 15, 94110 ARCUEIL, F    Avenue du Chaperon Vert 15, 94110 ARCUEIL, F    Avenue du Chaperon Vert 15, 94110 ARCUEIL, F    Avenue du Chaperon Vert 15, 94110 ARCUEIL, F | Cónéralités  Voyage  Frais:    (0005020041)    SIFAC - UPEC : Validé Sifac    EGOS 2024    Milan, Milan, Italie    Avenue du Chaperon Vert 15, 94110 ARCUEIL, France    Avenue du Chaperon Vert 15, 94110 ARCUEIL, France    Avenue du Chaperon Vert 15, 94110 ARCUEIL, France    Avenue du Chaperon Vert 15, 94110 ARCUEIL, France    Avenue du Chaperon Vert 15, 94110 ARCUEIL, France    Avenue du Chaperon Vert 15, 94110 ARCUEIL, France | Cénéralités  Voyage  Frais:  Engagements    (0005020041) | Cénéralités    Voyage    Frais:    Engagements    Fiche missionnaire      (0005020041) | Cénéralités  Voyage  Frais:  Engagaments  Fiche missionnaire  Compléments    10005020041) |

2- En bas à droite de votre écran cliquer sur la flèche pour ouvrir le menu puis cliquer sur « Saisie des temps ».

|    | Voyage                | Frais        | Engagement | ts       | Fiche mi |
|----|-----------------------|--------------|------------|----------|----------|
| 14 | Déclaration des temps | (ACTION IRR  | EVERSIBL   | E)       | ×        |
| 15 | Type de saisie*       | Mission      |            | ÷        |          |
|    | Début de la mission   | 03/07/2024   | 09:00      |          |          |
| _  | Saisie des temps*     | 03/07/2024 町 | 09:00      | ٩        | 00/2     |
| -3 | Fin de la mission     | 07/07/2024   | 20,00      |          | 10.2     |
| -  | Saisie des temps*     | 07/07/2024 回 | 20:00      | 0        | 02       |
| 2  |                       |              |            | Inregist | er       |

3- Ajuster les dates de la mission si nécessaire (en cas de départ ou de retour modifié). Puis cliquer sur « Enregistrer ». Vous ne devez toucher à rien d'autre dans la mission. Cela risquerai de bloquer votre dossier et la création de la note de frais.

EQ. En création

4- Dans la barre de menu à gauche de l'écran cliquer sur note de frais (la pile de pièce).

5- En bas à droite de l'écran cliquer sur le +

Cliquer dans la fenêtre qui s'ouvre sur « Ordre de mission » Cliquer sur la mission pour laquelle vous souhaitez créer la note de frais

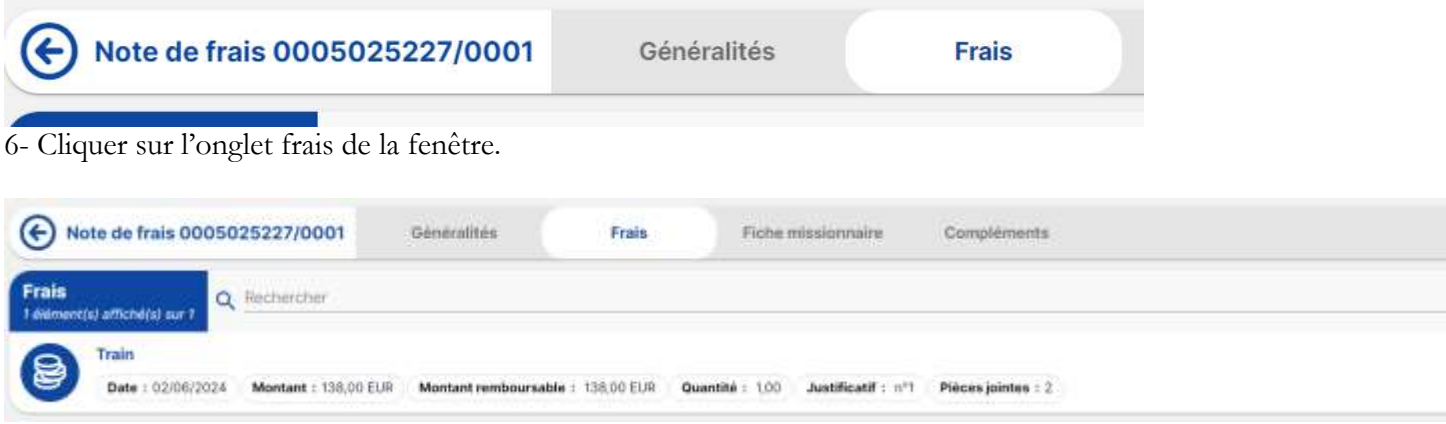

7- Cliquer sur le + en haut à droite de la fenêtre.

| Saisle de frais | Mes frais Pieces              | jointes |              |      |     |  |
|-----------------|-------------------------------|---------|--------------|------|-----|--|
| Date *          |                               | Ð       | Justificatif | □ N° |     |  |
| Ville / Pays*   | Creteil, Val-De-Marne, France | ٩       | Enseigne     |      |     |  |
| Prestation*     | Prestation *                  | Q       | Quantité     |      |     |  |
|                 |                               |         | Montant*     |      | EUR |  |
| Remarque        |                               |         |              |      |     |  |

8- La fenêtre qui s'ouvre comporte 3 onglets et permet soit de créer une ligne de frais (onglet « Saisie des frais ») pour une dépense qui n'était pas prévue au départ (un taxi pour cause de grève des transports par exemple), soit de rapatrier les lignes de frais prévisionnels saisies dans l'ordre de mission (onglet « Mes frais »). Dans ce cas vous n'avez qu'à vérifier et ajuster les informations pour chaque ligne de frais.

L'onglet « Pièces jointes » permet de déposer ses justificatifs pour chaque ligne de frais. Attention, sans justificatif déposé dans cet onglet il est impossible d'enregistrer (de valider) une ligne de frais (le bouton « Enregistrer » en bas à droite de cette fenêtre restera en grisé).

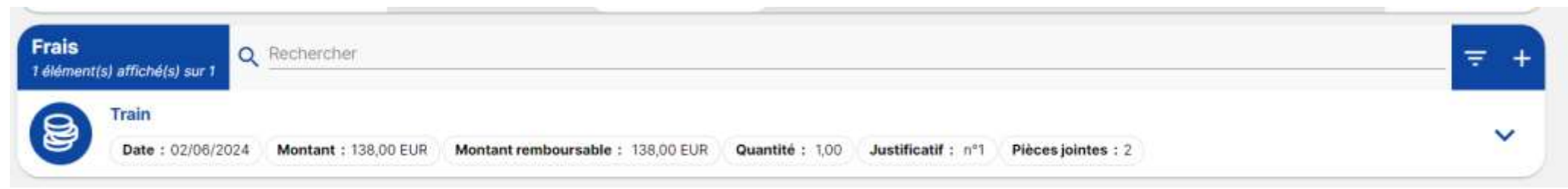

9-Une fois votre ligne de frais enregistrée elle apparait en bleu.

Si vous souhaitez supprimer une ligne de frais, passez le curseur sur la pile de pièce de la ligne de frais. Une petite case apparaît que vous pouvez cocher. Là vous allez pouvoir cliquer sur la corbeille en bas à droite de l'écran pour supprimer la ligne de frais.

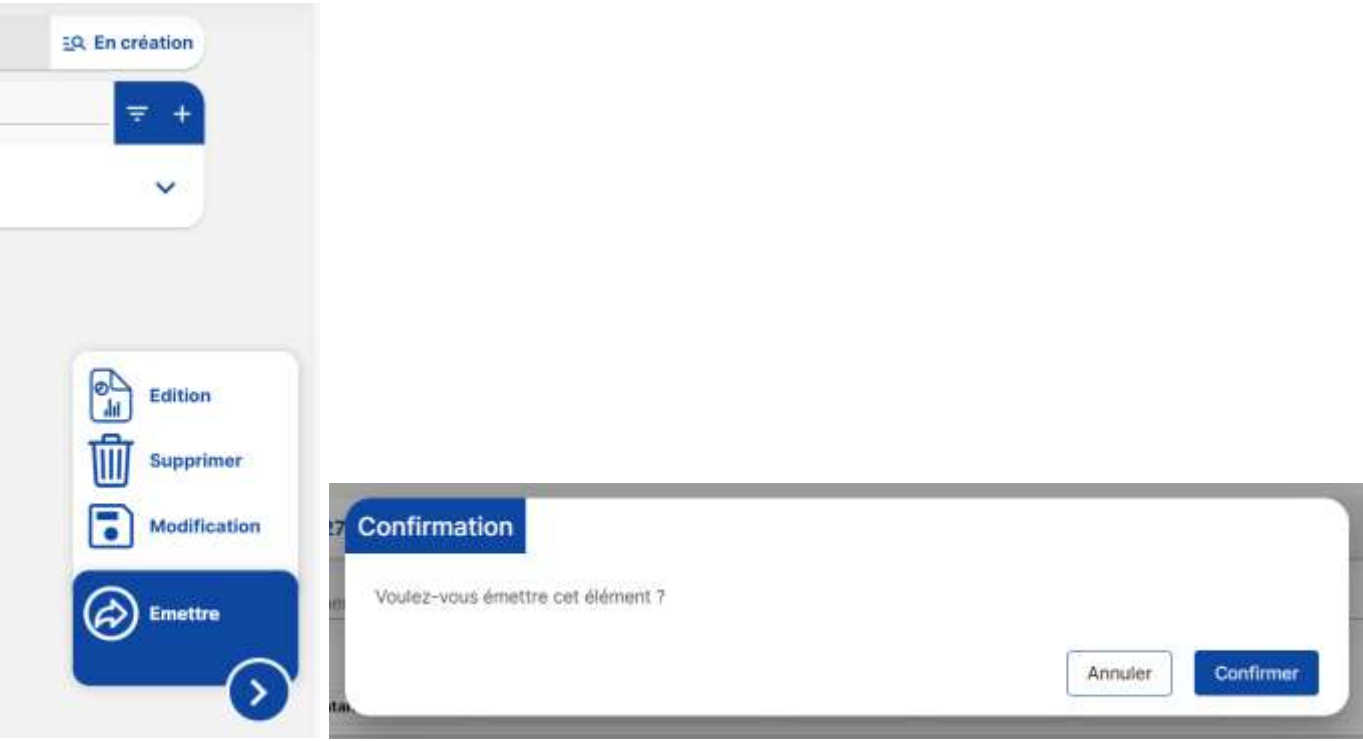

10- Une fois tous vos frais enregistrés dans votre note de frais vous pouvez cliquer « Emettre en bas à droite de l'écran. Cela va envoyer votre note de frais dans le circuit de validation. Tant que votre note de frais n'a pas été contrôlée/ validée par le responsable budgétaire vous avez la possibilité de la rappeler pour la modifier. En cas de soucis sur votre note de frais elle sera rejetée par le valideur. Cette action vous redonnera la main sur la note de frais. Vous recevrez aussi un mail vous informant du rejet et de la raison.